## 商品個別登録

商品を一括登録ではなく、個別に登録していく方法をご案内いたします。商品一括登録をご希望の場合は、P12を参照ください。

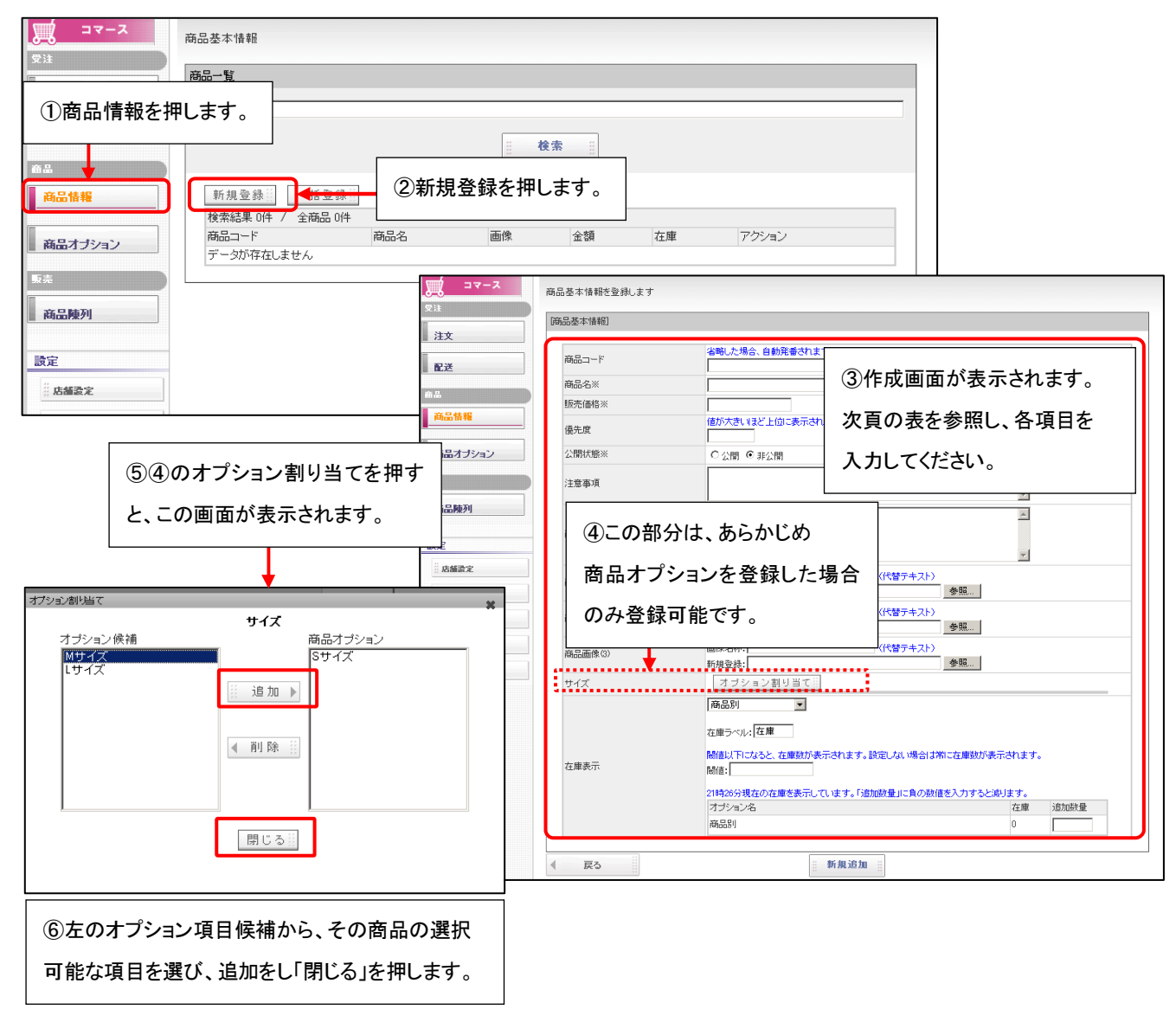

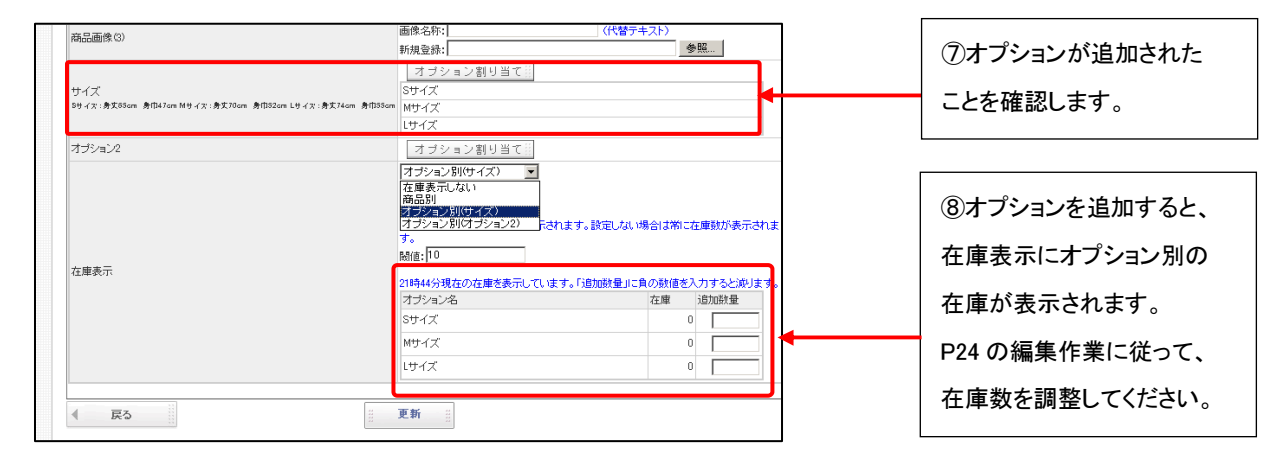

| 名称            | 詳細                                           |                                         |  |
|---------------|----------------------------------------------|-----------------------------------------|--|
| 商品⊐−−ド        | 商品の識別コー                                      | ー<br>品の識別コードを入力します。入力を省略した場合、自動で発番されます。 |  |
|               | 英数字または、ハイフォン(-)アンダーバー(_)シャープ(#)であれば、ご利用可能です。 |                                         |  |
| 商品名           | 商品名を入力します。テキスト、英数字などがご利用可能です。                |                                         |  |
| 販売価格          | 販売価格を半角数字で入力します。(税込の金額を入力してください)             |                                         |  |
| 優先度           | サイトに表示させる順番=優先度を0~999の範囲で入力します。              |                                         |  |
|               | 値が大きいほど上位に表示されます。入力を省略した場合自動的に 10 になります。     |                                         |  |
| 公開状態          | その商品をサイトに公開(掲載)するか、公開しないかを選択します。             |                                         |  |
|               | 非公開にした場合、サイトには公開されません。                       |                                         |  |
| 注意事項          | 商品の注意事項を入力してください。この項目に入力した文言は赤い字で表示されます。     |                                         |  |
| 商品説明          | 商品の説明文を入れてください。                              |                                         |  |
| 商品画像(1)(2)(3) | 商品画像を登録します。                                  |                                         |  |
|               | 画像名称:画像の容量が重い場合など、画像がサイトに表示されないときに代わりに       |                                         |  |
|               | 表示させるテキストを入力してください。                          |                                         |  |
|               | 画像差替:参照を押し、登録したい商品画像を選択します。                  |                                         |  |
| 在庫表示          | 商品の在庫管理の種類を選択します。                            |                                         |  |
|               | 「商品オプションごとの在庫」と「商品ごとの在庫」のいずれかを選ぶことができます。     |                                         |  |
|               | いずれかを選択すると、以下の選択項目が表示されます。                   |                                         |  |
|               | 商品別                                          | どの商品オプションを適用するかを指定します。                  |  |
|               | 在庫ラベル                                        | 在庫のラベルを設定します。                           |  |
|               | 閾値                                           | 閾値以下になると、在庫数が表示されます。                    |  |
|               |                                              | 設定しない場合は常に更新された在庫数が表示されます。              |  |
|               | オプション名                                       | 商品オプションで登録してある分類が表示されます。                |  |
|               |                                              | 具体的な操作方法は、P10を参照ください。                   |  |
|               | 在庫                                           | 現在の在庫数が表示されます。                          |  |
|               | 追加数量                                         | 追加する在庫数を登録します。                          |  |
|               |                                              | 整数を入力し、更新を押すと在庫数が増やせます。                 |  |
|               |                                              | 負(マイナス)の数値を入力すると、在庫数を減らすことができます。        |  |

⑨商品登録が完了すると、商品一覧が表示されます。

前頁で設定を行うと、以下のような表示となります。

|                                      |              | 設定画面                                                                     | サイト表示                                                                                           |
|--------------------------------------|--------------|--------------------------------------------------------------------------|-------------------------------------------------------------------------------------------------|
| ス-アロ                                 | 商品基本情報を編集します |                                                                          | 自商品詳細自                                                                                          |
|                                      | 商品基本情報]      |                                                                          |                                                                                                 |
| <u>⊪</u> 注义                          | 商品コード        | eoods000003                                                              |                                                                                                 |
| 配送                                   | 商品名※         | テストアイスクリーム                                                               | テストアイスクリーム カニト編集                                                                                |
|                                      | 販売価格※        | 100                                                                      |                                                                                                 |
| 商品情報                                 | 優先度          | 値が大きいほど上位に表示されます(0 ↔ 999、省略時 10)<br>10                                   |                                                                                                 |
|                                      | 公開状態※        | <ul> <li>③ 公開</li> <li>○ 非公開</li> </ul>                                  |                                                                                                 |
| <ul> <li>商品オブション</li> <li></li></ul> | 注意事項         | 冷蔵便にて配送させていただきます。                                                        |                                                                                                 |
| 商品陳列                                 | 商品說明         | あの大人気店ネドリソフトクリームをお自宅にお届け!!<br>味は、定番のパニラ・大人気のいちご・チョコレートの3種類の<br>セットになります。 |                                                                                                 |
| 設定<br>                               |              |                                                                          | <b>佰格</b> :100円(税込)                                                                             |
| 》 BLZER 2                            | 商品面像(1)      |                                                                          | ↑ 二トに入れる手強をへ<br>↑ 通数にで配通させていただをます。<br>ちの大人気気ホドリソフトカリームをお自ちにお得け!<br>特は、定番のバニラ・大人気のいちご・チョコレートの確実の |
| ジェートコント<br>ジェート<br>ジェート<br>シノへ戻る     |              | □ 削除すも<br>画像名称: <sup>1</sup> ンプ・クリームイメージ (代替テキスト)<br>画像差替: ●発照           | セットになります。                                                                                       |
|                                      | 商品面像の        | ■<br>画像名称:                                                               |                                                                                                 |
|                                      | 商品画像(3)      | 画原を容: 変融<br>画像名称: (代替テキスト)<br>新規型論: 変融                                   | ▼配送:地域別<br>▼カラー:                                                                                |
|                                      | 車検対応         | オブション割り当て言                                                               | 赤 🔽                                                                                             |
|                                      | カラー          | オプション割り当て言                                                               |                                                                                                 |
|                                      | サイズ          | オブション割り当て目                                                               | カートに入れる                                                                                         |
|                                      | サイズ          | オブション割り当て目                                                               | パージ100人名意 ちょうぶん                                                                                 |
|                                      | 在庫表示         | 在車表示しない 🗸                                                                |                                                                                                 |
|                                      | ▲ 戻る         | <br>                                                                     | <u> </u>                                                                                        |